## กรณีคำนวณเงินเดือนในงวดสิ้นปี แล้วภาษีแสดงไม่ตรงกับเดือนก่อน

กรณีที่ทำการกำนวณเงินเดือนในงวคสิ้นปีแล้วพบว่า โปรแกรมแสดงยอดเงินของพนักงานที่กิดภาษีแบบเหมาไม่ ถูกต้อง ดังนี้

<u>ตัวอย่าง</u> นายทิวา พิพัฒน์พงศ์ กำหนดเป็นภาษี เหมา 3% แล้วพบว่าเมื่อคำนวณเงินเดือนในเดือน ธ.ก. แล้วขอดเงินภาษี แสดงไม่ตรงกับงวดอื่นๆ แนะนำทำการแก้ไข ดังนี้

- 1. ทำการสำเนาข้อมูลไว้ก่อน โดยดำเนินการ ตามกู่มือใน Link : <u>https://bit.ly/3macdmd</u>
- ทำการคำนวณเงินเดือนปีดงวดให้เรียบร้อย แล้วทำการแก้ไขผลคำนวณเงินเดือน ในเดือน ธ.ค. ที่เป็นงวดแสดงขอดภาษีไม่ ถูกต้อง โดยแก้ไขเป็นขอดที่ต้องการ ตามขั้นตอน ดังนี้
  - โล้อก หน้าจองานเงินเดือน -> เลือก หน้าจอผลกำนวณเงินเดือน -> เลือก งวดเงินเดือนที่ต้องการแก้ไข -> กลิกขวาเลือก ชื่อพนักงาน -> เลือก แก้ไขผลการกำนวณเงินเดือน

| 🙈 ผลการคำนว    | น                                                        |                                   | 🙈 แก้ไขผลการคำนวณ           | 4 - 1008 A | ระ ชาติพจน์    | งวดวันที่ 31/12/2564                                                                                                    |                           |                           | – 🗆 X           |
|----------------|----------------------------------------------------------|-----------------------------------|-----------------------------|------------|----------------|----------------------------------------------------------------------------------------------------|---------------------------|---------------------------|-----------------|
| แฟ้ม ผลการค่   | แฟ้ม แก้ไข หน้าต่าง วิธีใช้                              |                                   |                             |            |                |                                                                                                    |                           |                           |                 |
| เครื่องคิดเลข  | (รี) (จ) (จ) (รี) (จ) (จ) (จ) (จ) (จ) (จ) (จ) (จ) (จ) (จ | <ul> <li></li></ul>               | 🗰 🗊<br>เครื่องคิดเลข ปฏิทิน | 4 เพื่     | ()<br>ມເຕິນ ແ/ | <ul> <li>๑</li> <li>๑</li> <li>๓</li> <li>๓</li></ul> | 🥝 🗐 เ<br>พื้นฟู คันหา สอบ | 🤌 🥝<br>มถาม วิธีใช้       |                 |
| การตั้งค่า     | ผลการคำนวณ                                               |                                   | ขื่อเงินเพิ่มเงินหัก        | จ่านวน     | ยอดเงิน        | หักค่าใช้จ่าย ลงบัต                                                                                                    | ญชีสาขา ลงบัญชีแผนก       | ลงบัญขีหน่วยงาน           | ลงบัญชีใช่ด์งาน |
|                | ✓ <sup>1</sup> 2564                                      | รหัสพนั ชื่อ-นามสกุล ชื่อภาษาอื่น | เงินเดือน                   | 31.00      | 43,000.00      | ) 00.00 บางแค                                                                                                    | ผลิต                      | <b>ใ</b> ม่สังกัดหน่วยงาน | ไม่สังกัด       |
| งานเงินเดือน   | ✓ — ☐ 01/2564                                            | ✓1001 เรื่อง พื้อกัดหนึ่งเวล์     | ค่าครองชีพ                  | 2,500.00   | 2,500.00       | ) 00.00 บางแค                                                                                                    | ผลิต                      | ไม่สังกัดหน่วยงาน         | ไม่สังกัด       |
|                | v - <u>a</u> 31/01/2564                                  | แสดงผลการคำนวณ(W)                 | ค่าน้ำ/ไฟ/โทรศัพท์          | 1,000.00   | 1,000.00       | ) 00.00 บางแค                                                                                                    | ผลิต                      | ไม่สังกัดหน่วยงาน         | ไม่สังกัด       |
| งานบนทกเวลา    | 🗁 🔁 ผลิต                                                 | แสดงวิธีคำนวณภาษี(X)              | ด่าเบี้ยประชุม              | 1,000.00   | 1,000.00       | 0 00.00 บางแค                                                                                                    | ผลิต                      | ไม่สังกัดหน่วยงาน         | ไม่สังกัด       |
| Inclusion      | — 🛄 บริการ                                               | uterore 91/9)                     | หักประกันสังคม              | 01.00      | 750.00         | ) 00.00 บางแค                                                                                                    | ผลิต                      | ไม่สังกัดหน่วยงาน         | ไม่สังกัด       |
| UTAN TACAL     | 🦳 🖾 ฝ่ายขาย                                              |                                   | ประกันสังคมที่บริษัทสมเ     | 01.00      | 750.00         | 00.00 บางแค                                                                                                    | ผลิต                      | ไม่สังกัดหน่วยงาน         | ไม่สังกัด       |
|                | Service Engineer                                         | ลบผลการคำนวณ(Y)                   | เงินสมทบเข้ากองทุนส่าร      | 01.00      | 1,290.00       | ) 00.00 บางแค                                                                                                    | ผลิต                      | ไม่สังกัดหน่วยงาน         | ไม่สังกัด       |
|                | > 🗀 02/2564                                              | แก้ไขผลการคำนวณ(Z)                | เงินที่บริษัทสมทบให้เพื่อ   | 01.00      | 2,150.00       | ) 00.00 บางแค                                                                                                    | ผลิต                      | <b>ใ</b> ม่สังกัดหน่วยงาน | ไม่สังกัด       |
|                | > 🗀 03/2564                                              |                                   | หักภาษีเงินได้              | 01.00      | 1,425.00       | ) 00.00 บางแค                                                                                                    | ผลิต                      | <b>ใ</b> ม่สังกัดหน่วยงาน | ไม่สังกัด       |
| เงินได้เงินหัก | >                                                        |                                   | เงินที่พนักงานได้รับ        | 01.00      | 44,035.00      | ) 00.00 บางแค                                                                                                    | ผลิต                      | <b>ใ</b> ม่สังกัดหน่วยงาน | ไม่สังกัด       |
|                | >                                                        |                                   |                             |            |                |                                                                                                    |                           |                           |                 |
| 4              | >                                                        |                                   |                             |            |                |                                                                                                    |                           |                           |                 |
| - <b>-</b>     | 07/2564                                                  |                                   |                             |            |                |                                                                                                    |                           | <i></i>                   |                 |
| ผลการคำนวณ     | 00/2504                                                  |                                   |                             |            |                |                                                                                                    |                           | < ບ                       | นทก 🗡 ยกเลก     |
| เงินเดือน      | >                                                        |                                   |                             | แก้ไข      |                |                                                                                                    |                           |                           |                 |
| конкисни       | > 🗀 10/2564                                              |                                   |                             | แก้ไข      |                |                                                                                                    |                           |                           | .:              |

วิธีการแก้ไขผลการคำนวณหลังปิดงวด

ทำการแก้ไขยอคภาษีให้เป็นยอคเงินตามต้องการ

- เมื่อแก้ไบเรียบร้อยแล้ว ให้ทำการตรวจสอบขอดเงินอีกกรั้ง ตามขั้นตอน ดังนี้
  - เลือก หน้าจองานเงินเดือน -> เลือก หน้าจอผลคำนวณเงินเดือน -> เลือก งวดเงินเดือนที่ต้องการตรวจสอบ -> ดับเบิ้ลกลิก ชื่อพนักงานที่ต้องการตรวจสอบ

| — วันที่ : 31/12/2564 |      |                                            |           |          |          |            |      |      |           |           |
|-----------------------|------|--------------------------------------------|-----------|----------|----------|------------|------|------|-----------|-----------|
|                       | 1    | เงินเดือน                                  | 43,000.00 |          |          | 31.0000    | 1.00 | 0.00 | 43,000.00 | 43,000.00 |
|                       | 1240 | ค่าครองชีพ                                 | 2,500.00  |          |          | 2,500.0000 | 1.00 | 0.00 | 2,500.00  | 2,500.00  |
|                       | 1350 | ค่าน้ำ/ไฟ/โทรศัพท์                         | 1,000.00  |          |          | 1,000.0000 | 1.00 | 0.00 | 1,000.00  |           |
|                       | 1663 | ค่าเบี้ยประชุม                             | 1,000.00  |          |          | 1,000.0000 | 1.00 | 0.00 | 1,000.00  |           |
|                       | 7    | หักประกันสังคม                             |           | 750.00   |          | 1.0000     | 1.00 | 0.00 |           |           |
|                       | 13   | หักภาษีเงินได้                             |           | 1,000.00 |          | 1.0000     | 1.00 | 0.00 |           |           |
|                       | 8    | ประกันสังคมที่บริษัทสมทบ                   |           |          | 750.00   | 1.0000     | 1.00 | 0.00 |           |           |
|                       | 10   | เงินที่บริษัทสมทบให้เพื่อเข้ากอง           |           |          | 2,150.00 | 1.0000     | 1.00 | 0.00 |           |           |
|                       | 9    | เงินสมทบเข้ากองทุนสำรองเลี้ยง <sup>,</sup> |           | 1,290.00 |          | 1.0000     | 1.00 | 0.00 |           |           |
|                       | 15   | เงินที่พนักงานได้รับ                       | 44,460.00 |          |          | 1.0000     | 1.00 | 0.00 |           |           |

ยอดภาษีจะเปลี่ยนเป็นยอคเงินตามที่ได้แก้ไข

4. เมื่อเรียบร้อยแล้ว ทำการเรียกรายงาน ภงค.3 อีกครั้ง เพื่อให้แสดงขอดเงินตามที่แก้ไขไว้